# ●しんきんバンキングアプリからのお申込み方法

### 1. アプリをインストール

以下の方法にてアプリをインストールして下さい。

- ・AppStore または GooglePlay ストアよりインストールする方法。(「しんきんバンキングアプリ」と検索)
- ·QRコードよりインストールする方法。

※アプリをご利用になるにはキャッシュカードの発行が必要です。

※お客さまのご契約内容によって、IBサービス利用申込みを受付することができない場合がございます。

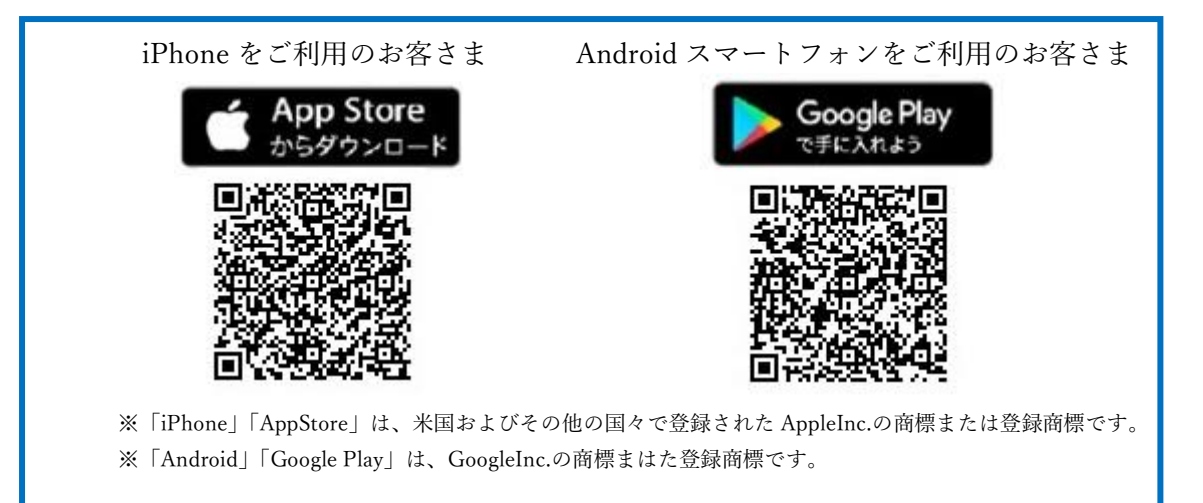

## 2. サービスを申し込む

- インストールしたアプリを開き、「IBサービス(未契約者)」 を選択して下さい。
- 各種申込内容を入力していただくと<u>仮申込</u>が完了します。
  ※詳しい操作方法等については、「操作手順書」をご確認下さい。

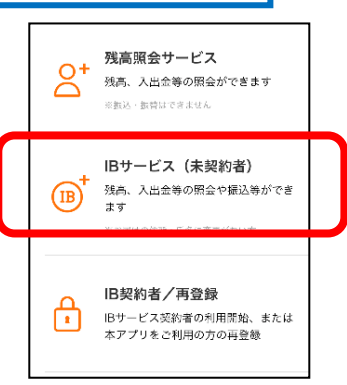

### 3. 確認番号の登録

- ① 「確認番号」(長形3号の茶封筒)が、金庫にお届けのご住所に届きますのでお受け取り下さい。
- ② ご郵送物に内容に沿って登録手続きをして下さい。
  ※詳しい登録方法等については、「登録手順書」をご確認下さい。
  ※登録手続きをしていただけない場合は、IBサービスがご利用できないためご注意下さい。

# 4. ご利用開始

金庫にて申し込み承認後、ご利用が可能になります。 金庫での承認処理が完了すると以下のメッセージが表示されます。 「IBサービスの利用開始手続きが完了しました。IBサービスを利用する場合は、ログインパスワードを 入力してログインを行ってください。」

お問合せ先:枚方信用金庫 事務部 電話番号:072-841-1174 受付時間:9:00~17:00(金庫窓口休業日を除く)